# Konwersja filmów do plików o małej pojemności i dobrej jakości

(do wykorzystania m.in jako materiały dydaktyczne przez Internet).

#### Na początku kilka uwag:

- Nie ma takiego programu, który jest w stanie przekonwertować, każdy plik filmowy na dowolny inny.
- W zależności od wydajności i podzespołów komputera/laptopa oraz wybranego oprogramowania proces konwersji powiedzmy 45 minutowego filmu może trwać od kilku do kilkudziesięciu minut.
- Film mocno skompresowany poddany ponownej kompresji i konwersji na inny format jest przetwarzany wolniej.
- \* Konwertowanie filmów w różnych programach może wymagać wgrania dodatkowych kodeków.

Po przeanalizowaniu możliwości kilkunastu aplikacji do konwersji plików audio-video na inne formaty z użyciem kompresji polecam program Freemake Video Converter, ale tu drobna uwaga do wersji poniżej nr 4.1.10. Niestety w nowszych bezpłatnych wersjach tego programu po konwersji materiału video do innego formatu na ekranie widnieje przez cały czas logo producenta i to na samym środku. W niniejszej instrukcji posłużę się wersją programu Freemake Video Converter o nr 3.0.2.0.

Dlaczego Freemake Video Converter?

Bo jest bardzo prosty w obsłudze, ma polski interfejs, posiada darmową wersję, jest szybki i dokładny w konwersji, działał bez problemu na 3 różnych komputerach (2 laptopy i stacjonarny PC) i obsługuje bardzo dużą liczbę formatów video, audio i grafiki. Poniżej podaję za producentem:

- wideo: avi, mp4, wmv, mkv, dvd, mpg, 3gp, flv, swf, tod, mts, mov, m4v, rm, qt, ts, amv, avs, bik, bnk, cavs, cdg, dpg, dv1394, dxa, ea, ffm, film, film\_cpk, flc, flh, fli, flm, flt, flx, gxf, h261, h263, h264, mj2, mjpg, mkm, mxf, nc, nut, nuv, ogm, ogv, pva, r3d, rax, rms, rmx, rpl, rtsp, sdp, smk, thp, vc1, vfw, vro
- audio: mp3, acc, ogg, wma, wav, flac, m4am amr, au, aif, aiff, aifc, ac3, adts, alaw, apc, ape, caf, dts, gsd, gsm, mka, mlp, mmf, m4r, mp1, mp2, mpeg3, mpc, mp+, m2a, nut, oma, qcp, ra, rmj, shn, tta, voc, w64, wv, xa
- > grafika: bmp, jpg, gif, png, tif, anm, dpx, jpg, pam, pbm, pcx, pgm, ppm, sgi, sr, ras, tga, txd

Interfejs programu jest bardzo przejrzysty.

|                             | Freemake Video Converter                     |              |
|-----------------------------|----------------------------------------------|--------------|
| Plik Edycja Konwertuj Pomoc |                                              | freemake.com |
| 🔶 Video 🧄 Dźwięk 🄶          | DVD 🔶 Zdjęcia 🔇 Wklej adres URL              | Połącz pliki |
|                             |                                              |              |
|                             | facebook                                     |              |
|                             | rů <u>Lubie to!</u> Obserwuj nas Ogladaj nas |              |
|                             |                                              | -            |
|                             |                                              | 92 ,         |
| do AVI do MP4               | Apple do WMV na DVD na Blu-ray               | do MP3       |

### Krok 1

Wczytujemy oryginalny plik video.

#### Z menu Plik > Dodaj film... lub klikając przycisk +Video

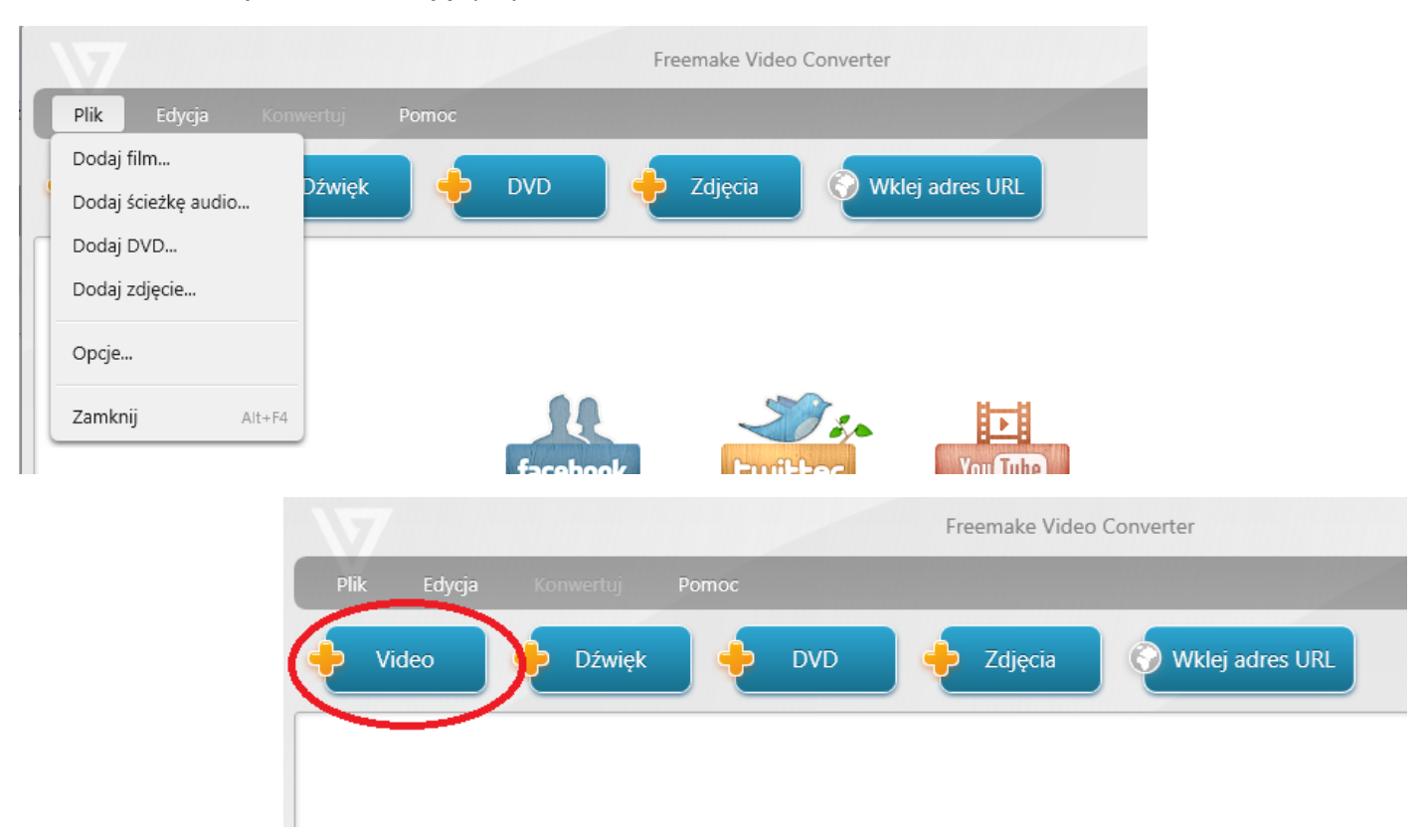

#### Po wczytaniu filmu pojawi się on w oknie głównym programu.

| Freemake Video Converter                                                                                                 | _ = ×            |
|----------------------------------------------------------------------------------------------------|------------------|
| Plik Edycja Konwertuj Pornoc                                                                                             | freemake.com     |
| 🔶 Video 🔶 Dźwięk 🔶 DVD 🔶 Zdjęcia 🔇 Wklej adres URL                                                                       | Połącz pliki 🗰 🖙 |
| <ul> <li>Moj film</li> <li>00:02:36 H H264 1920x804 22197 Kbps 24 fps 1 DTS 48 KHz 1536 Kbps 5 R Park napisów</li> </ul> | S ≥ % ≤          |
|                                                                                                    |                  |

Wczytany w tym przykładzie **Mój film** ma tylko 2 min i 36 sek, a mimo to jest bardzo dużym plikiem o objętości ponad **460 MB**.

| Nazwa ^    | Rozmiar    |   |
|------------|------------|---|
| 📷 Moj film | 464 741 KB | I |

Moj film 464 741 KB Jego podstawowe parametry wynoszą: rozdzielczość 1920x804 pixele, bitrate video 22197 Kbps, 24 klatki/s, dźwięk w formacie 5.1 o próbkowaniu 48 KHz i bitrate audio 1536Kbps.

## Krok 2

Wybieramy format konwersji i ustawiamy parametry nowego pliku. Polecam konwersję do formatu MP4 – zielony przycisk.

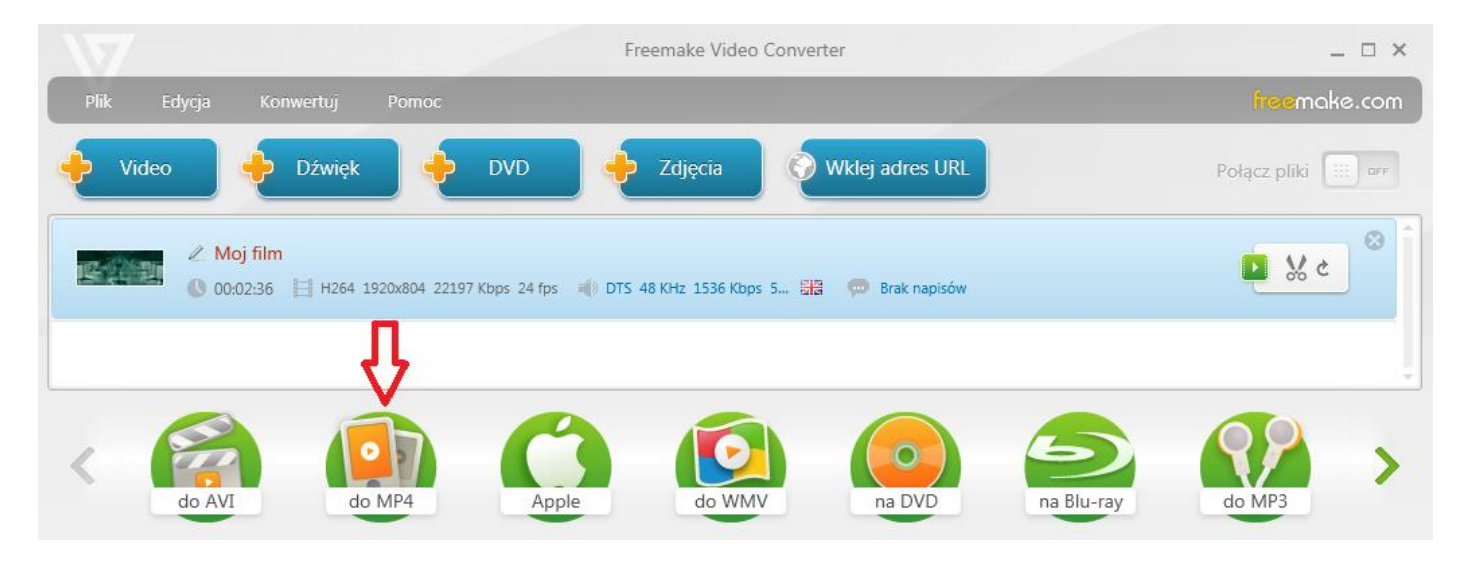

Otworzy nam się nowe okienko w którym zmienimy parametry naszego filmu.

| parametry wyjściov                  | ve MP4                           |
|-------------------------------------|----------------------------------|
| Profil                              |                                  |
| Takie same jak źródło               | H.264, AAC<br>rozmiar oryginalny |
| + 🔅 ×                               |                                  |
| Zapisz w                            |                                  |
| 〕 Moje wideo\Moj film.mp4           |                                  |
| Kodowanie jednoprzebiegowe (szybko) | 12:36 <b>88 Mb</b>               |
| Konwertui                           |                                  |

Edytor ustawień MP4 × Ikona Tytuł 480x201 Maksymalna długość tytuł to 21 znaków Rozmiar okna Dostosowywanie Niestandard 👻 480 201 Oryginalne Kodek wideo Typ bitrate Bitrate (Kbps) MPEG4 24 fps Automatyczr 👻 0 Niestandardowy dźwięk Bez dźwięku Kodek dźwieku iple rate Bitrate AAC Stereo 12000 Hz Automatyczi 👻 OK Anuluj

Jak widać nasz film już zmniejszył swoją wielkość (88 MB). Teraz ustawimy nasze własne parametry – klikamy w przycisk **Edytuj** ustawienia.

Teraz ustawiamy parametry video:

- rozdzielczość 480x201 (pomniejszyłem 4 krotnie wys. i szer. filmu)
- dla płynności filmu pozostawiłem 24klatki/s
- bitrate zostawiamy na Automatycznie (w tym przypadku program zmniejszył go 21-krotnie)

oraz parametry audio:

- zmieniamy kanały 5.1 na stereo
- zmieniamy próbkowanie z 48kHz (48000Hz)
   na 12kHz (12000Hz)
- bitrate zostawiamy na Automatycznie (w tym przypadku program zmniejszył go 40-krotnie)

Na koniec klikamy OK, a później Konwertuj

Jak widać wielkość nowego pliku wyraźnie się zmniejszy (21 MB).

Domyślnie program zapisze przekonwertowany film w folderze **Moje wideo.** 

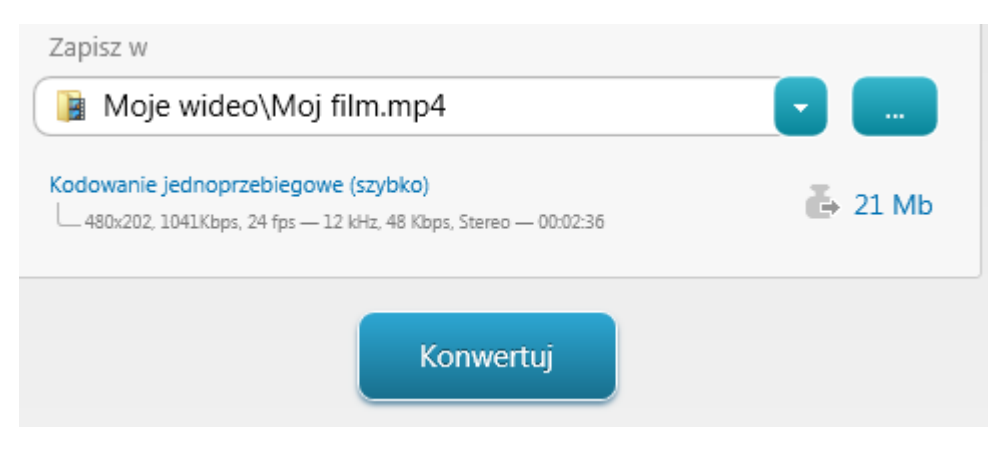

#### Krok 3

Program dokonuje konwersji naszego filmu.

| ie: <b>6</b> % | Moj film.mp4 Konwertowanie: 6%                             |
|----------------|------------------------------------------------------------|
|                |                                                            |
|                |                                                            |
|                | Wyłącz komputer po zakończeniu procesu                     |
| 00:00:08       | owity postęp: <b>6</b> %                                   |
| 00             | Wyłącz komputer po zakończeniu procesu<br>pwity postęp: 6% |

Na koniec otrzymamy stosowny komunikat. Klikamy OK i Zamknij.

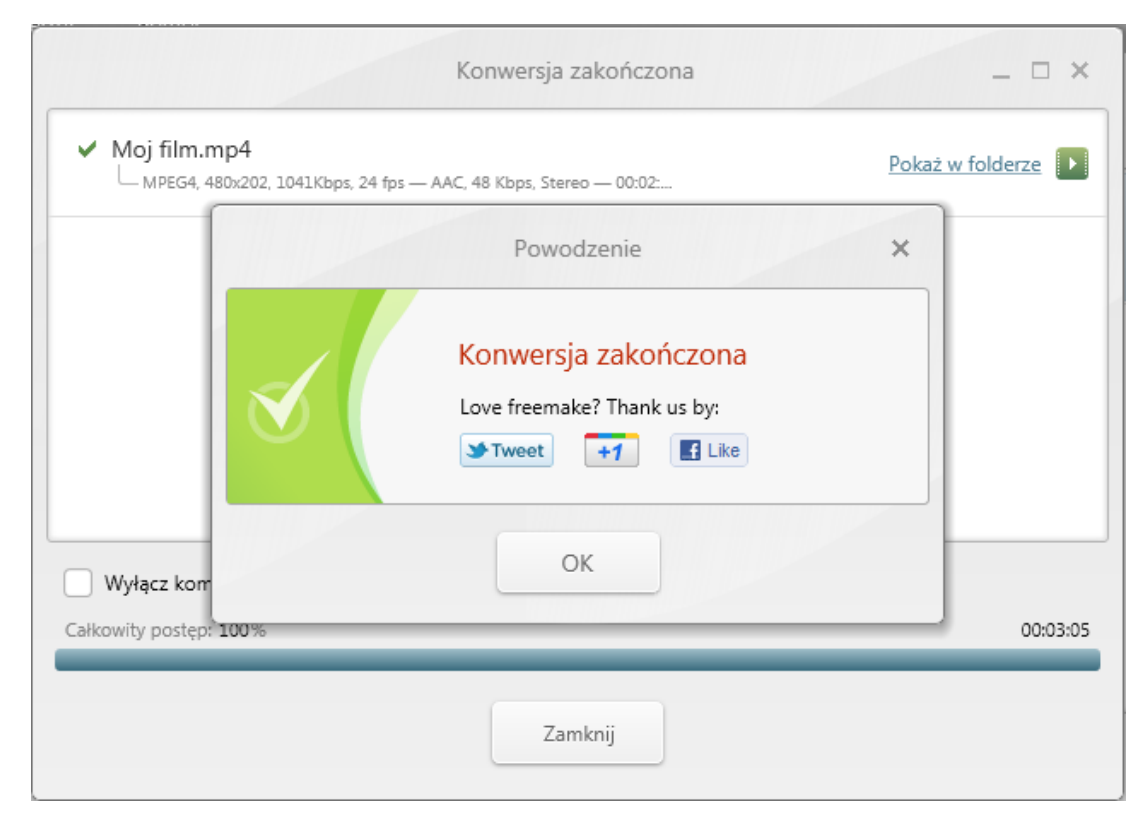

Taki format filmu jest powszechnie akceptowany i stosowany.